## **eSETTLEMENTS**

### Login to eSettlements

- 1. Enter your User ID and Password.
- 2. Click Sign In.

### First Time User?

You will have to accept the non-disclosure agreement before you can access the system.

### **Update Vendor Information**

- 1. Click the Main Menu drop down.
- Select eSettlements > Supplier Information > Supplier Change Request > Initiate Supplier Change.
- 3. Update the following as applicable:
  - Name
  - Address
  - Payment Information
  - Contact information
  - Tax Information
- 4. Once you have entered the desired change, the **Submit** page displays.
- 5. Click the checkbox to **confirm changes** and provide any additional comments as applicable.

| ORACLE <sup>.</sup>  |                                     |           |          |                 |                |
|----------------------|-------------------------------------|-----------|----------|-----------------|----------------|
| _                    |                                     |           |          |                 |                |
| Welcome              | Company Profile                     | Addresses | Contacts | Payment Profile | Submit         |
|                      |                                     |           | Exit     | Save for Later  | revious Next > |
| Review and           | Submit Changes                      |           |          |                 |                |
| Use the "Review" but | tton to review changed informatio   | 1.        |          |                 |                |
| Use the "Submit" but | ton to submit your change reques    | L         |          |                 |                |
| Email communication  | n regarding this request will be se | nt to:    |          |                 |                |
|                      | regularly and request million of    |           |          |                 |                |
| *Audit Reason        |                                     |           | ~        |                 |                |
| Code                 |                                     |           |          |                 |                |
| C                    | omments                             |           |          |                 |                |
|                      |                                     |           |          |                 |                |
| Confirm Changes      | 254 characters remain               | ng        |          |                 |                |
| Poviour              | Withdraw Submit                     |           |          |                 |                |
| ILENIBM              | Submit                              |           |          |                 |                |
| Contact Us           |                                     |           |          |                 |                |

6. Click Submit.

## **Review Invoices**

Follow the steps below to review invoices submitted and the status of each invoice.

- 1. Click the Main Menu drop down.
- Select Main > eSettlements > Invoices > Manage Bills.
- 3. The Invoice Search page displays.
- 4. Enter the appropriate search criteria in the following fields to locate the invoice:
  - Buyer for non-merch vendors, the buyer is DICKS; for merchandise vendors, the buyer is DSG PO
  - Payment Status
  - Supplier Leave the field blank to return invoices for all the vendors associated to your profile.
  - Date Type
  - From Date and To Date
  - Amount Reference
- 5. Click Search.
- 6. Click the **Invoice hyperlink** to view more details for the invoice.

| Eavorites     | Main Menu 🔻 > e        | Settlements 🔻   | > Invoices 🔻 > | Manage Bills   |                   |                     |                |                   |      |
|---------------|------------------------|-----------------|----------------|----------------|-------------------|---------------------|----------------|-------------------|------|
| ORACL         | .e <sup>.</sup>        |                 |                |                |                   |                     |                |                   |      |
|               |                        |                 |                |                |                   |                     |                |                   |      |
| Managa Dilla  |                        |                 |                |                |                   |                     |                |                   |      |
| Invoice In    | auiry                  |                 |                |                |                   |                     |                |                   |      |
| Invoice       | quiry                  | 0               |                | Invoice Status |                   | Ŧ                   | S              | earch             |      |
| Supplier      |                        | 0               |                | Payment Status | Inpaid            | *                   | _              |                   |      |
| Buyer DS      | GPO Q Dick's P         | rocurement Unit |                |                |                   |                     | (              | Clear             |      |
|               |                        |                 |                |                |                   |                     |                |                   |      |
| 1st Sort      | T                      |                 |                | By C           | )escending        | <b>T</b>            |                | Sort              |      |
| Znd Sort Inv  | voice Number •         |                 |                | By             | scending          | *                   | Seel           | Legend            |      |
| Advanced      | I Search               |                 |                |                |                   |                     |                |                   |      |
|               | Date Type              |                 | Ŧ              | From Date      | e 📑               | To Date             | B V            | oucher Type       |      |
| Ап            | ount Reference Any     |                 | ٣              | Amoun          | ıt                | Currency            | ۲              | Regular Voucher   |      |
|               |                        |                 |                | Voucher II     | Q                 |                     | 0              | Prepayment        |      |
| (             |                        |                 |                |                |                   |                     | _              |                   |      |
| Invoice Inqu  | iry                    |                 |                |                | Personalize   Fin | id   View 100   (전) | 🔣 First 🕅      | 🖗 1-10 of 26851 🕚 | Last |
| Invoice Inqui | ry esettlements Refere | inces (mm)      |                |                |                   |                     |                |                   |      |
| Buyer Name    | Invoice                | Cycle Invo      | ice Date       | Gross Amount   | Currency          | Terms               | Scheduled to I | ate Dispute       |      |
| DSGPO         | SMOKE TESTING<br>DSGPO | <b>ප</b> 05/0   | 6/2016         | 200,000.00     | USD               | Net 30              | 06/05/2        | 016               |      |
| DSGPO         | SMOKE TESTING          | <b>U</b> 03/0   | 1/2016         | 123,456.00     | USD               | Net 30              | 05/06/2        | 016               |      |

- 7. Click the Supporting Details tab to:
  - View attachments
  - Run reports (Balance by Due Date, Merchandise Return Product Detail, Payment Advice Details, Defective Allowance and BDF)

# **eSETTLEMENTS**

| DRACLE                                                                                                    |                                 |
|----------------------------------------------------------------------------------------------------|---------------------------------|
| Invoice Details Supporting Detail Invoice Defail Querries Invoice Number 358-1996344/80002386 Invoice Number 0922/016        | Return to Manage Bills          |
| Attachments RTV Debit Memos                                                                                                  |                                 |
| Run for any invoices where the Merchandise PO on the Invoice<br>Note: It may take several minutes to run and view this data. | e line detail contains "RETURN" |
| Supplier ID                                                                                                    | RUN - RTV Debit Memo Query      |

### **Review Payments**

Follow the steps below to review payments:

- 1. Click the Main Menu drop down.
- 2. Select Main > eSettlements > Payments > Review Payments.
- 3. The Payment History page displays.
- 4. Click the **Reference hyperlink** to view the details of the vouchers paid.

|                                                         | cle.                                                                                                    |                                                                                 |                        |                                                                                                    |                                                            |                                                                                                    |
|---------------------------------------------------------|----------------------------------------------------------------------------------------------------|---------------------------------------------------------------------------------|------------------------|----------------------------------------------------------------------------------------------------|------------------------------------------------------------|----------------------------------------------------------------------------------------------------|
|                                                         |                                                                                                    |                                                                                 |                        |                                                                                                    |                                                            |                                                                                                    |
|                                                         | Onumente                                                                                                    |                                                                                 |                        |                                                                                                    |                                                            |                                                                                                    |
| Pavme                                                   | ent History                                                                                                    |                                                                                 |                        |                                                                                                    |                                                            |                                                                                                    |
| ▼ Sear                                                  | ch Criteria                                                                                                    |                                                                                 |                        |                                                                                                    |                                                            |                                                                                                    |
| Pay                                                     | ment Reference                                                                                                    |                                                                                 |                        | Payment Sta                                                                                                    | itus                                                       | Search Clear                                                                                       |
| - Adv                                                   | anced Search                                                                                                    |                                                                                 |                        |                                                                                                    |                                                            |                                                                                                    |
|                                                         | From Date 03/17/                                                                                                    | 2016                                                                            |                        | Remit Supp<br>To D                                                                                               | lier<br>ate 06/17/201                                      | Q.<br>6 (19)                                                                                       |
| Sort Cri                                                | From Date 03/17/<br>iteria<br>1st Sort Paym<br>2nd Sort                                                                        | 2016 🕅                                                                          | T                      | Remit Supp<br>To D<br>By Descendin<br>By Ascending                                                               | lier<br>ate 06/17/201/<br>19 T                             | Q.<br>6 19<br>8 01                                                                                 |
| Sort Cri<br>Paymer                                      | From Date 03/17/<br>iteria<br>1st Sort Paym<br>2nd Sort                                                                        | 2016 F                                                                          | T<br>T                 | Remit Supp<br>To D<br>By Descendin<br>By Ascending<br>Personalize                                                | tier<br>ate 06/17/2011                                     | Q<br>6 6<br>8<br>9<br>11   02   12 First ↔ 1-5 of 5 ↔ Last                                         |
| Sort Cri<br>Paymer<br>Paymer                            | From Date 03/17/<br>iteria<br>1st Sort Paym<br>2nd Sort<br>nt Inquiry Result<br>nt Details Bank Info                           | 2016 iii                                                                        | Y<br>Y                 | Remit Supp<br>To D<br>By Descendin<br>By Ascending<br>Personalize                                                | lier<br>ate 06/17/2014<br>1g ¥<br>Find   View Al           | Q<br>6 6<br>9<br>9<br>9<br>9<br>9<br>9<br>9<br>9<br>9<br>9<br>9<br>9<br>9<br>9<br>9<br>9<br>9<br>9 |
| Sort Cri<br>Paymer<br>Paymer<br>Buyer                   | From Date 03/17/<br>iteria<br>1st Sort Paym<br>2nd Sort<br>nt Inquiry Result<br>nt Details Bank Info<br>Reference              | 2016 B                                                                          | T T                    | Remit Supp<br>To D<br>By Descendin<br>By Ascending<br>Personalize  <br>Payment Date                              | lier<br>ate 06/17/2014<br>19 T<br>Find   View Al<br>Status | Q G SS                                                                                             |
| Sort Cri<br>Paymer<br>Paymer<br>Buyer                   | From Date 03/17/<br>iteria<br>1st Sort Paym<br>2nd Sort<br>nt Inquiry Result<br>nt Details Bank Info<br>Reference<br>001544772 | ent Date                                                                        | Turrency<br>USD        | Remit Supp<br>To D<br>By Descendil<br>By Ascending<br>Personalize  <br>Payment Date<br>06/01/2016                | fier 06/17/2014                                            | Cotemal Party Reference D                                                                          |
| Sort Cri<br>Paymer<br>Paymer<br>Buyer<br>DSGP           | From Date 03/17.                                                                                                    | ent Date mmation Payment Amount 0.00 4,967,922.90                               | Currency<br>USD        | Remit Supp<br>To D<br>By Descendin<br>By Ascending<br>Personalize  <br>Personalize  <br>06/01/2016<br>05/25/2016 | 19 View Al<br>Status<br>Paid<br>Paid                       | Contend Party Reference ID                                                                         |
| Sort Cri<br>Paymer<br>Bayer<br>DSGPt<br>DSGPt<br>DISCKS | From Date 03/17/                                                                                                    | 2018 (F)<br>ent Date<br>Payment Amount<br>0.00<br>4,967,922.90<br>18,154,671.27 | Currency<br>USD<br>USD | Remit Supp<br>To D<br>By Descendin<br>By Ascending<br>Personalize  <br>Personalize  <br>06/01/2016<br>05/25/2016 | lier 66/17/201                                             | Q 6 39                                                                                             |

#### Voucher Paid Detail

If there is a green icon in the far left column, the Invoice is short paid.

1. Click the green icon to view more information.

|   |          | DSGPO | 980657982 | 57028415 | 01/08/2016 | 0.000 | 1,665.01 | USD | Accounts Payable<br>Vouchers | 1 |
|---|----------|-------|-----------|----------|------------|-------|----------|-----|------------------------------|---|
| _ |          | DSGPO | 980657985 | 57028418 | 01/08/2016 | 0.000 | 1,665.01 | USD | Accounts Payable<br>Vouchers | 1 |
|   | <i>a</i> | DSGPO | 980657986 | 57028419 | 01/08/2016 | 0.000 | 719.55   | USD | Accounts Payable<br>Vouchers | 1 |
|   |          | DSGPO | 980657987 | 57028420 | 01/08/2016 | 0.000 | 1,126.68 | USD | Accounts Payable<br>Vouchers | 1 |

2. The **Deduction Details** page displays.

3. Click the respective **hyperlink** to download a PDF copy by invoice or check.

|                   | Main            | Menu 🔻 >          | eSettlements 🔻  | > Payments | Review Payr         | nents  |                          |
|-------------------|-----------------|-------------------|-----------------|------------|---------------------|--------|--------------------------|
| ORACL             | _€ <sup>.</sup> |                   |                 |            |                     |        |                          |
|                   |                 |                   |                 |            |                     |        |                          |
| Short Pay De      | eduction        |                   |                 |            |                     |        |                          |
| Vendor Nur        | mber: 0         | 001577            |                 | Busi       | ness Unit: DSGPO    |        |                          |
| Vendor N          | lame: N         | IKE USA INC       |                 | Analy      | st Name: NIKE       |        |                          |
| Atte              | ntion: A        | TTN: CASH/CLAIN   | IS SPEC.        | Analy      | st Phone: 724-273-  | 3400   |                          |
|                   | P               | O BOX 4875        |                 | An         | alyst Fax: 724-227- | 1069   |                          |
|                   | в               | EAVERTON 0        | R 97076         | Anal       | yst Email: ap@dcsg  | j.com  |                          |
| Deduction         | n Codes         | : (P - Pricing, C | - Concealed Sho | ortage)    | Personalize   Find  | D Cost | First (1-3 of 3 )<br>Las |
| 1 C               | on couc         | 888410790342      | GH0641-001      | 1          | 124.23              | 10000  | 124.2                    |
| 20                |                 | 888410790571      | GY0936-001      | 1          | 141.45              |        | 141.4                    |
|                   |                 |                   |                 |            |                     |        |                          |
| 3 C               |                 | 888410790588      | GY0936-001      | 1          | 141.45              |        | 141.4                    |
| 3 C<br>Pay Messag | je:             | 888410790588      | GY0936-001      | 1          | 141.45              |        | 141.4                    |

### Supplier Dashboard

- 1. Navigate to eSettlements > Supplier Dashboard.
- 2. The **General Summary** page displays. From here, you can view your current balances.
- 3. Click the **Supplier Query** tab to run additional reports:
  - Balance by Due Date
  - Merchandise Return Product Detail
  - Payment Advice Details
  - Defective Allowance and BDF

### Access the Vendor Portal

Click the Vendor Compliance link at the top of the page to be directed to the Vendor Portal.